## Your Chromebook and Clever in 3 Easy Steps

Turn on the Chromebook.

- Make sure the Chromebook is fully charged or plugged into the charging brick.
- The power button is located on the side of the Chromebook.
- Make sure that the Chromebook is connected to a WiFi network. If you need help connecting your Chromebook to a WiFi network, check out the following video.

https://www.google.com/chromebook/howto/connect-to-wifi/

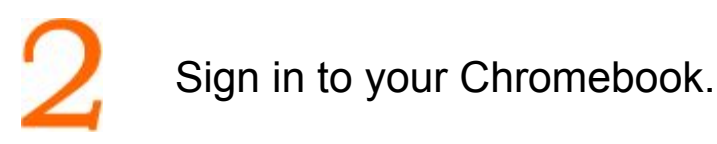

- When prompted to "Enter your email" type your student ID number before the "@" symbol.
  - Username = email address (123456789@students.fsd145.org)
- On the "Welcome" screen, enter your password.
  - Password = birthdate (mmddyyyy)

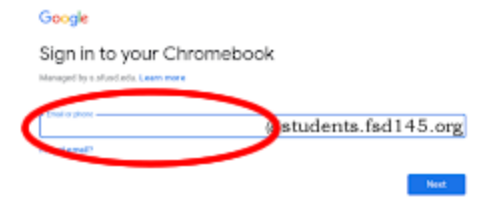

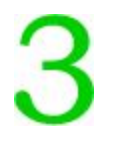

Use the Log in with Google icon to get to the Clever portal.

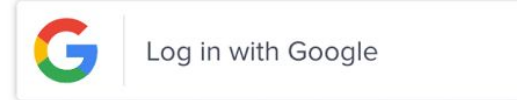

If you still need help, please check out more detailed instructions visit the FSD145 website (<u>www.fsd145.org</u>) in the **For Parents** section. Or call the FSD145 Technology Department to get support -- 815-232-0569.

## Grades 7-8

Below is a list of common tasks that students need to do in a middle school classroom.

| Task                          | How do I do this?                                                                                                    | Why is this important?                                                                                                    |
|-------------------------------|----------------------------------------------------------------------------------------------------|----------------------------------------------------------------------------------------------------|
| Sign in to a<br>Chromebook    | Sign in with Google username and password.<br>Student username: studentid@students.fsd145.org<br>(example = 123456789@students.fsd145.org)<br>Student password: usually a student's birthdate (example =<br>02162006)  | Chromebooks give access to all district educational resources.                                                                                                    |
| Sign in to Clever             | Use the Chrome browser to open the district Clever page. If the page doesn't open automatically, there should be a shortcut in favorites, or type in the URL directly https://clever.com/in/fsd145                     | Clever is a website portal that offers links<br>to other websites. If students use the link<br>in Clever, the student is often<br>automatically signed in to the new<br>website.                                                                         |
| Sign in to<br>Schoology       | Click on the Schoology icon in Clever.<br>If the page doesn't open automatically, there<br>should be a shortcut in favorites, or type in the<br>URL directly https://schoology.fsd145.org/                             | Schoology is the first place to check for<br>assignments, due dates, and grades.<br>Teachers will post activities by date and<br>include links to resources. Assignments<br>are often turned in through Schoology<br>instead of collecting paper copies. |
| Check email                   | <b>Click on the email icon in Clever.</b><br>All students have an GMail account through<br>the school district. If a student is using their<br>district Chromebook, the email icon appears<br>on the Clever dashboard. | Students should check their email for important announcements. Questions can be sent to teachers and staff.                                                                                                    |
| Read a book<br>with myON      | Click on the myON icon in Clever.<br>All middle school students have access to<br>read books online through the myON website.<br>Log in through Clever by clicking the myON<br>icon from the Clever dashboard.         | Students can find a variety of non-fiction<br>and fiction books on myON. Quizzes at<br>the end of the reading test a student's<br>comprehension.                                                                                                    |
| Read an article<br>on Newsela | Click on the Newsela icon in Clever.<br>All FMS students have access to Newsela.<br>Log in through Clever by clicking on the<br>Newsela icon from the Clever dashboard.                                                | Newsela offers readers current news<br>articles that are formatted for different<br>reading levels. Your teacher may assign<br>a reading, but feel free to explore on your<br>own.                                                                       |
| Practice math<br>on Freckle   | Click on the Freckle icon in Clever.<br>All Carl Sandburg students have access to<br>Freckle and use the program mostly for<br>math. Log in through Clever by clicking the<br>Freckle icon from the Clever dashboard.  | Students work on personalized activities<br>that help students grow their math skills.<br>These activities are automatically<br>assigned, but the teacher may have some<br>recommendations as well.                                                      |